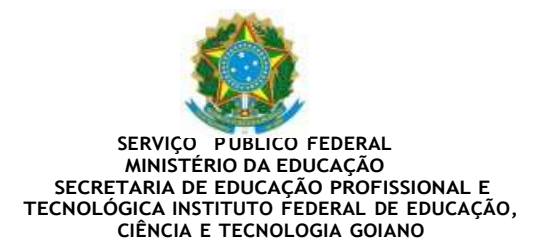

#### ORIENTAÇÕES PARA MATRÍCULA GOV.BR - PROCESSO SELETIVO UNIFICADO CURSOS SUPERIORES - IF GOIANO

#### CRONOGRAMA:

| Resultado Final                  | 11 de Abril de 2023        |
|----------------------------------|----------------------------|
| Primeira Chamada                 | 11 de Abril de 2023        |
| Matrícula da 1ª Primeira Chamada | 12 e 13 de Abril de 2023   |
| Segunda Chamada (se houver)      | 14 de Abril de 2023 às 16h |
| Matrícula Segunda Chamada        | 17 de Abril de 2023        |

## **INFORMAÇÕES:**

O IF Goiano Publicará em seu site oficial <u>www.ifgoiano.edu.br</u>, na página do Processo Seletivo de Vagas Remanescentes, o Resultado Final, juntamente com a Chamada para Matrícula, e demais chamadas.

CANDIDATOS DOS CAMPI MORRINHOS E TRINDADE: matrícula pelo sistema GOV.BR.

CANDIDATOS DO CAMPUS CERES: matrícula PRESENCIAL no campus.

Os candidatos deverão verificar se seu nome está presente em cada uma das Chamadas, e somente depois REALIZAR A MATRÍCULA.

Antes de iniciar o processo de matrícula é necessário organizar, separadamente, em arquivo pdf a lista de documento abaixo:

- a) Cópia da Carteira de Vacinação;
- b) Cópia do Diploma do Ensino Médio;
- c) Cópia do Histórico Escolar;
- d) Tradução Oficial do documento, caso este esteja em lingua estrangeira;
- e) Cópia do Título de Eleitor;
- f) Cópia do Documento de Quitação Eleitoral;

- g) Cópia do RG (frente e verso);
- h) Cópia da Carteira de Reservista (somente para homens maiores de 18 anos);
- i) Cópia da Certidã de Nascimento ou Casamento.

<u>A documentação exigida acima é obrigatória e a matrícula será indeferida no caso da mesma</u> <u>se encontrar incompleta.</u>

<u>Os candidatos que optarem por realizar a matrícula no GOV.BR com auxilio do campus, poderá</u> se dirigir aos campus que está vinculado o seu curso no período de segunda a sexta, das 8:00 às 11:00 e das 13:00 às 16:00.

Não serão realizados atendimentos em feriados e finais de semana.

Para realização da matrícula on-line o candidato deverá acessar sua conta do GOV.BR, com CPF e Senha e seguir os passos elencados abaixo:

| Acessal Serviços (                                                                                                    | to IF Golano no Portal Gov.                                                                                                    | or;                        |
|----------------------------------------------------------------------------------------------------|----------------------------------------------------------------------------------------------------|----------------------------|
| govbr                                                                                                    | Orgales de Gesetres - Acasas à Informação - Legistaç                                                                                | ao Acessitatodada O Entrar |
| Governo do Brasil                                                                                                    | O que voce                                                                                                    | procura! Q                 |
| 🗰 — Ogilos — Instituto Federal de Educação. Dênci                                                                                             | a e Tecnologia Golano                                                                                                    |                            |
| Instituto Federal de Ed<br>GOIANO)                                                                                                    | ducação, Ciência e Tecnologia                                                                                                    | Goiano (IF-                |
| manando em 12/07/2021/19/28                                                                                                    |                                                                                                    |                            |
| Carta de Serviços<br>Mais informações active todos os serviços etimecio<br>Matricular-se em curso de Educação Profeste<br>Universidades o #15 | tos por este orgão podem ser encontrados também em formato PDF<br>mai Tecnica (Educação de Jovens e Adultos, Infegrado e Subsequent | el - IF GOUNO              |
| Matricular-se em curso de Educação Superio<br>Permanônica                                                                                     | r de Graduação (Licenclatura, Tecnologia e Báchareladol - IF GOIANO                                                                 | 6                          |
| Matricular-se em curso de Formação Inicial e<br>Diesconarda a juntessame<br>Tambión contecido como Canada FIC                                 | Continuada - IF GOIANO                                                                                                    |                            |
| Matricular-se em curso de Pós-Graduação - I                                                                                                   | F Golano                                                                                                    |                            |

## 1º Passo:

| ta de Serviços<br>is informações sobre todos os serviços oferecidos por este orgão podem ser encontrados também em formato PDF.<br>Matricular-se em curso de Educação Profissional Técnica (Educação de Jovens e Adultos, Integrado e Subsequentel - IF GOIANO<br>Universidades e IFES<br>Matricular-se em curso de Educação Superior de Graduação (Licenciatura, Tecnologia e Bacharelado) - IF GOIANO<br>Permanência<br>Matricular-se em curso de Formação Inicial e Continuada - IF GOIANO<br>Deecionada a professores<br>Tembém conhecido como: Cursos FIC<br>Matricular-se em curso de Pos-Graduação - IF Goiano<br>Preparação<br>Obter diploma ou 2ª via de diploma - IF GOIANO<br>Certificação | → Passo 1: Selector<br>desejado.                                                                        | ar serviço de matrícula no nível de ensino                                             |
|----------------------------------------------------------------------------------------------------|----------------------------------------------------------------------------------------------------|----------------------------------------------------------------------------------------|
| Matricular-se em curso de Educação Professional Técnica (Educação de Jovens e Adultos, Integrado e Subsequentel - IF GOIANO, Universidades e IFES         Matricular-se em curso de Educação Superior de Graduação ILicenciatura, Tecnologia e Bachareladol - IF GOIANO, Permanència         Matricular-se em curso de Formação Iniciat e Continuada - IF GOIANO, Descionada a professores         Também conhecido como: Cursos FIC         Matricular-se em curso de Pos-Graduação - IF GOIANO, Descionada a professores         Também conhecido como: Cursos FIC         Obter diploma ou 2ª via de diploma - IF GOIANO, Certificação                                                             | ta de Serviços<br>is informações sobre todos os serviços of                                             | erecidos por este orgão podem ser encontrados também em formato PDF.                   |
| Matricular-se em curso de Educação Superior de Graduação (Licenciatura, Tecnologia e Bacharelado) - IF GOIANO<br>Permanência<br>Matricular-se em curso de Formação Inicial e Continuada - IF GOIANO<br>Direcionada a professores<br>Também conhecido como: Cursos FIC<br>Matricular-se em curso de Pos-Graduação - IF Goiano<br>Preparação<br>Obter diploma ou 2ª via de diploma - IF GOIANO<br>Certificação                                                                                                    | Matricular-se em curso de Educação Pr<br>Universidades e IFES                                           | ofissional Técnica (Educação de Jovens e Aduitos, Integrado e Subsequentel - IF GOIANO |
| Matricular-se em curso de Formação Inicial e Continuada - IF GOIANO<br>Direcionada a professores<br>Também conhecido como: Cursos FIC<br>Matricular-se em curso de Pós-Graduação - IF Goiano<br>Preparação<br>Obter diploma ou 2ª via de diploma - IF GOIANO<br>Certificação                                                                                                    | Matricular-se em curso de Educação Su<br>Permanência                                                    | iperior de Graduação ILicenciatura, Tecnologia e Bachareladol - IF GOIANO              |
| Matricular-se em curso de Pós-Graduação - IF Goiano<br>Preparação<br>Obter diploma ou 2ª via de diploma - IF GOIANO<br>Certificação                                                                                                    | Matricular-se em curso de Formação Im<br>Direcionada a professores<br>Também conhecido como: Cursos FIC | ciate Continuada - IF GOIANO                                                           |
| Obter diploma ou 2ª via de diploma - IF GOIANO<br>Ciertificação                                                                                                    | Matricular-se em curso de Pós-Gradua;<br>Preparação                                                     | ão - IF Goiano                                                                         |
|                                                                                                    | Obter diploma ou 2ª via de diploma - IF<br>Certificação                                                 | GOIANO                                                                                 |

<u>2° Passo:</u>

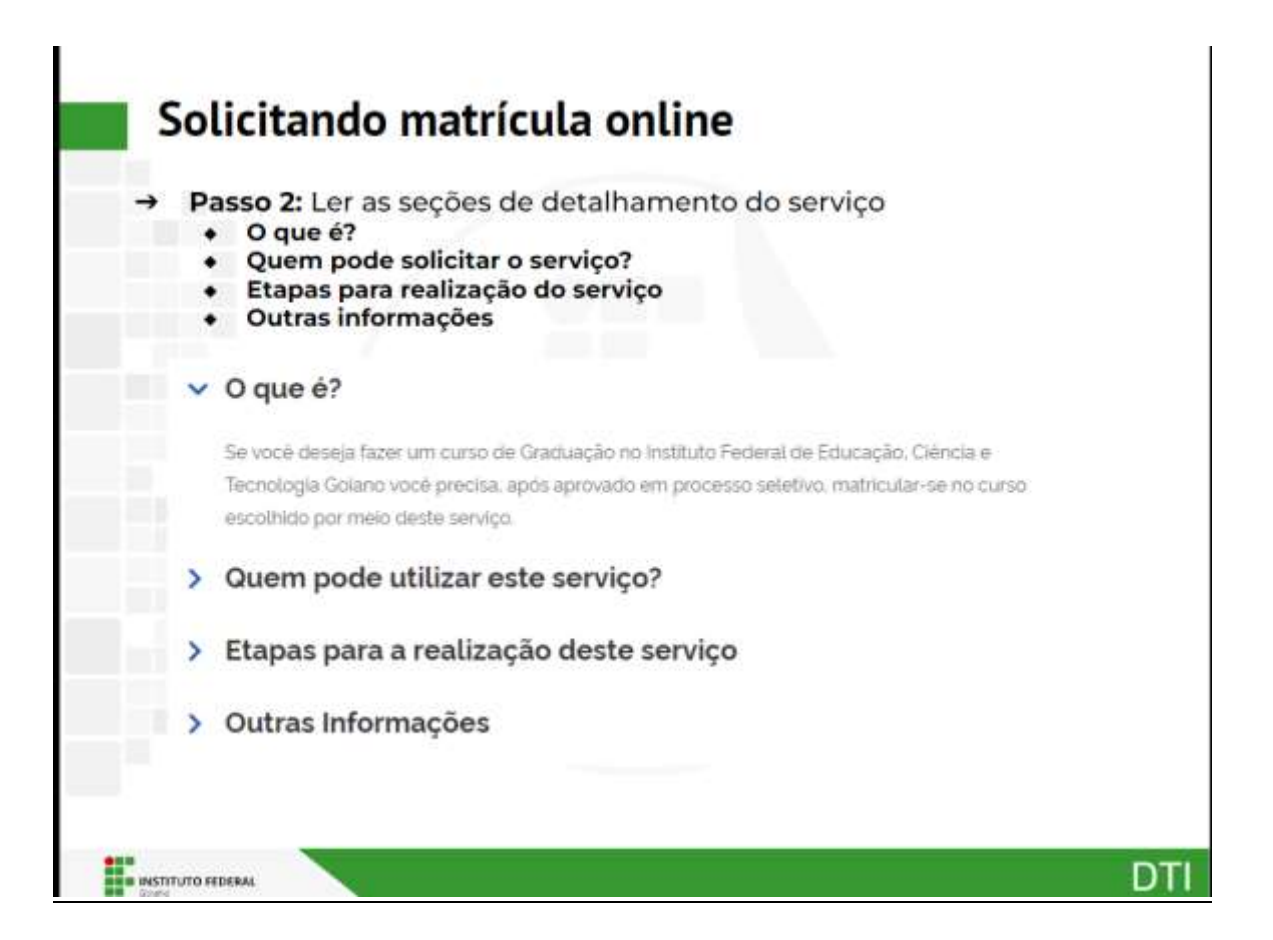

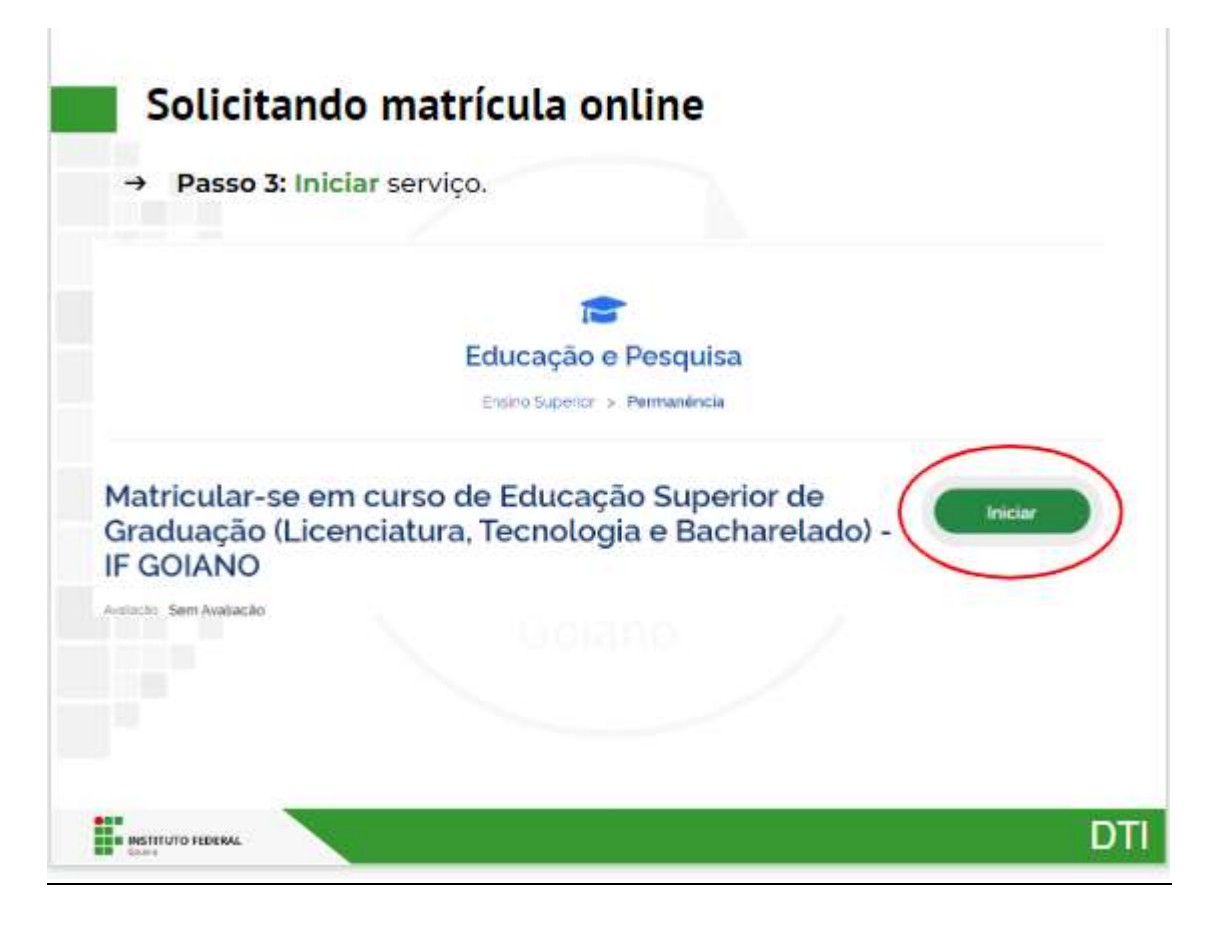

4º Passo:

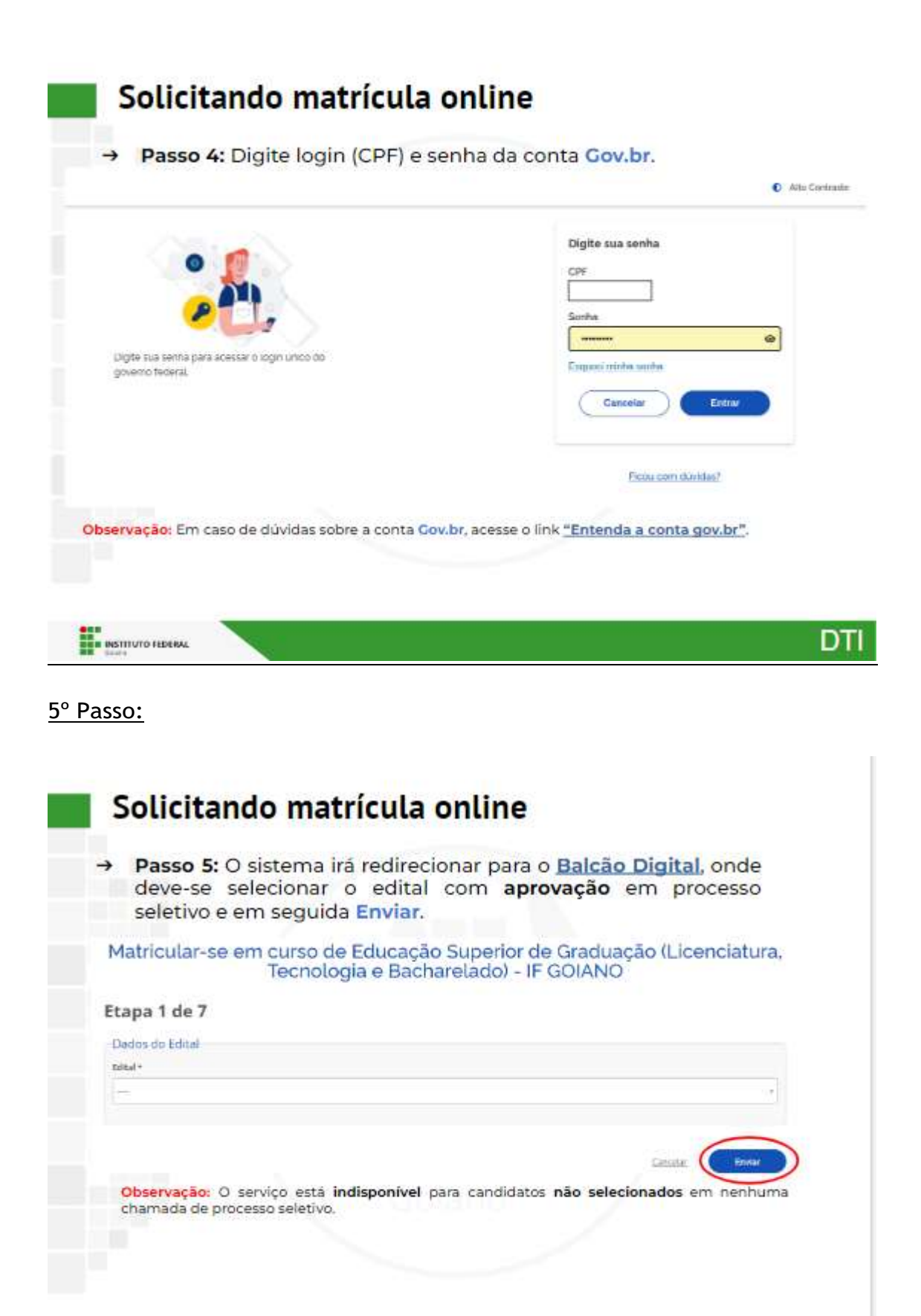

DTI

6° Passo:

INSTITUTO FEDERAL

| and the second second                                        |                | itato.         |                         |       |                           |  |
|--------------------------------------------------------------|----------------|----------------|-------------------------|-------|---------------------------|--|
| Dados do Edital                                              |                | Vage *         |                         | Lista |                           |  |
| 1                                                            | 1              | Tuchershild or | n Tranmas de Informação | AC    | l.                        |  |
| Informações para Contato<br>Telefore Cadastrado os Gov. BR * | Telefone Princ | ripal          | Telefone Secundàrio     |       | Telefone da Responsável 1 |  |
|                                                              |                |                |                         |       |                           |  |
| (Dados obtidos através do Portal<br>Cox Bri                  |                |                |                         |       | ( <u>)</u>                |  |
| CAT ( STORE)                                                 |                |                |                         |       |                           |  |

| eme*                                     | Sean *       | Data de Nascreente *  | Estade Civil * |  |
|------------------------------------------|--------------|-----------------------|----------------|--|
|                                          | Mmuline +    | - 04/01/2004 <b>D</b> | Sobers. + -    |  |
| to but recente *                         |              |                       |                |  |
| Establish International Adverses         | 1            |                       |                |  |
| nite: 2.0 MD. Extensibes (pp. (pes. pro. |              |                       |                |  |
|                                          |              |                       |                |  |
| ndereço                                  |              |                       |                |  |
| cp                                       | Logradeure * | Número *              | Complemente    |  |
|                                          | 6            |                       |                |  |
| aires.*                                  | Cidade *     | Zima Residencial *    |                |  |
| 10.7                                     |              | 1                     |                |  |
|                                          |              |                       |                |  |
|                                          |              |                       |                |  |

| Pair Responsavel     Perait do Responsavel     Perait do Responsavel     Perait do Responsavel     Perait do Responsavel     Perait do Responsavel     Perait do Responsavel     Perait do Responsavel | Dados Familiares - Pai<br>Norse de Pai |             | Estado Gvil da Pai |                        |              |                    |
|----------------------------------------------------------------------------------------------------|----------------------------------------|-------------|--------------------|------------------------|--------------|--------------------|
| Dados Familiares - Mãe<br>teme de Mán * Extede Civil de Mán<br>Dados Familiares - Responsável<br>teme de Responsável E-mail de Respensável Parantesce de Responsável CPF de Respensável                |                                        |             |                    |                        | 🗆 Pai Faleci | dur.               |
| Norme de Responstivuel E-mail de Responstivuel Parantesce de Responstivuel CPF de Responstivuel                                                                                                    | Dados Familiares - Respons             | ivel        |                    | *                      | C Mire Faler | idet .             |
| 1 * 1                                                                                                    | kome de Responsavel                    | E-mail do I | heigensävel        | Parantesco do Responsã | uet .        | CPF do Responsavel |
|                                                                                                    |                                        | -0.0        |                    |                        | -            |                    |

| Superdota                                     | ação e enviar. | dados de <b>Defici</b> | encias, Transtornos | e         |
|-----------------------------------------------|----------------|------------------------|---------------------|-----------|
| tapa 4 de 7<br>Deficiências, Transtornos e Si | uperdotação    |                        |                     |           |
| ortador de Necessidades Especiais *           | outiciencia    | Transforme             | Superdotaçãe        |           |
|                                               |                |                        | Calterat            | Contract. |
|                                               |                |                        |                     |           |

| → Passo 8:<br>informaçõe           | s sobre saú | dados de <b>t</b><br>de e outras info | ormações.                                        | escolar util                         | izado,      |
|------------------------------------|-------------|---------------------------------------|--------------------------------------------------|--------------------------------------|-------------|
| tapa 5 de 7                        |             |                                       |                                                  |                                      |             |
| Transporte Escolar Utilizado       |             |                                       |                                                  |                                      |             |
| Utiliza Transporte Escolar Públics | Poder       | Públice Responséeril pelo Transport   | te Escolar Tipo                                  | de Veiculo Utilizado no Tramipo      | rix Escolar |
|                                    | 4 (         |                                       | +) [                                             |                                      |             |
|                                    |             | Escothe     Limite 11                 | Ridieko Nenhun Fcher<br>Mill Extensible dock doc | o articionado<br>polítipis anis anis |             |
| Outras Informações                 |             |                                       |                                                  |                                      |             |
| Naturalidade                       | Race        |                                       |                                                  |                                      |             |
| Catalao-DD                         | **          |                                       | -                                                |                                      |             |
|                                    |             |                                       |                                                  |                                      |             |

<u>9° Passo:</u>

| Nivel de Emires *                                                                                               | ·                 | Tipo da instituição *                               | Are de Catchalin *                             |
|----------------------------------------------------------------------------------------------------|-------------------|-----------------------------------------------------|------------------------------------------------|
| S. 1997 S. S. 1997 S. 1997 S. 1997 S. 1997 S. 1997 S. 1997 S. 1997 S. 1997 S. 1997 S. 1997 S. 1997 S. 1997 S. 1 |                   |                                                     |                                                |
| inite 2.0 MB Extended for day                                                                                   | toff the then the | Limite 2.0 WE Extension dock doc pdf (pg, gog, pog, | Limits 2.0 MB. Extreminer for a first pression |
|                                                                                                    |                   |                                                     | Carrother Erwine                               |

|                                                               |                                                                                                    | N ADDE TRANSPORTE A DE TRA                                 | e titulo de eleit                                                                                                    | <b>-</b> 1.                          |  |
|---------------------------------------------------------------|----------------------------------------------------------------------------------------------------|------------------------------------------------------------|----------------------------------------------------------------------------------------------------|--------------------------------------|--|
|                                                               |                                                                                                    |                                                            |                                                                                                    |                                      |  |
| tapa 6 de 7                                                   |                                                                                                    |                                                            |                                                                                                    |                                      |  |
| RG<br>Nomen da RE 1                                           | fatado bornar *                                                                                          |                                                            | Deple Incluse *                                                                                                    | Date to Invitatio 7                  |  |
| 68479010                                                      | Gelde                                                                                                    | 8 4                                                        | -                                                                                                    | + //0/#1/2018.                       |  |
| Cápla da BE ingliai t                                         |                                                                                                    |                                                            |                                                                                                    |                                      |  |
| Estuber futhers   Section for                                 | alaturats.                                                                                               |                                                            |                                                                                                    |                                      |  |
| Little 20145-biterobes doox (or<br>little org                 | 1015.046                                                                                                 |                                                            |                                                                                                    |                                      |  |
|                                                               |                                                                                                    |                                                            |                                                                                                    |                                      |  |
| Titulo de Eleitor                                             |                                                                                                    |                                                            |                                                                                                    |                                      |  |
| Titulo de Eleitor<br>Titulo de Eleitor I                      | Inse *                                                                                                   |                                                            | Inclus 4                                                                                                    | Garan din Emissille P                |  |
| Titulo de Eleitor<br>Taulo de Selar 1                         | Inte 4                                                                                                   |                                                            | Jogán *                                                                                                    | Garie de Emissie *<br>Otoministe     |  |
| Titulo de Eleitor<br>Titulo de Eleitor *<br>States terissor * | Tone /                                                                                                   | - liniur*                                                  | Jergin *                                                                                                    | Gais da Entraño *                    |  |
| Titudo de Elestor<br>Yauta de Sletar *<br>Bitado Intidor *    | Zone *                                                                                                   | tiniur*<br>∭hattur™recorado                                | bryte *                                                                                                    | Garia da Emissão P<br>discreta asse  |  |
| Titudo de Elestor<br>Yania de Sleine *<br>Intado Britiser *   | Zone *<br>Clipte de Thote de<br>*<br>Clipte de Thote de<br>Stocher Acres<br>(Arcen 20 Mil Gr<br>(#65.0%) | elleine#<br>Billionen=tomecorado<br>mechanisto.com.orf.jtg | Jacoba *<br>Edula de Casteção Historia *<br>Esconer Toriaro, ester dem tor tora, ester<br>limito 20100. Estarolar dana, doc artí<br>(MS, PVS) | Garia da Emissãa *<br>diferenciasase |  |

| rteira de Reservista | kerika                                              | 10 million      | Initia Initian                                              |   |
|----------------------|-----------------------------------------------------|-----------------|-------------------------------------------------------------|---|
|                      | 1                                                   |                 |                                                             |   |
|                      | Cipia de Campina de Reservinte                      | 2-              |                                                             |   |
|                      | Taxather Tahara Inertian fich., ashounde            |                 |                                                             | 5 |
|                      | Linne 23 MR Bearslee door not off (og<br>(prig prij |                 |                                                             |   |
| rtidão Civil         |                                                     |                 |                                                             |   |
| de Cerridia *        | Laronie                                             | Nonero de Terme |                                                             |   |
|                      |                                                     | 1               |                                                             |   |
|                      | Date de Entretio                                    | Mainteala       | Copra da Certolita *                                        |   |
|                      | atrenasa B                                          |                 | Escother fulterial Vientary, falt, selectariado             |   |
|                      |                                                     |                 | Limite 2.5 MR. Extended, docs, dat, pdf, pg.<br>1945, milit |   |

| <b>→</b>                                                                                                    | Passo 10: 1<br>Declaraçõe                                                                                                    | Dar aceite d<br>s Legais do                                                                                                    | em Declaraçõ                                                                                                    | es de Organ                                                                                                    | nização Di                                                                                                    | dática e                                                                                                    |
|----------------------------------------------------------------------------------------------------|----------------------------------------------------------------------------------------------------|----------------------------------------------------------------------------------------------------|----------------------------------------------------------------------------------------------------|----------------------------------------------------------------------------------------------------|----------------------------------------------------------------------------------------------------|----------------------------------------------------------------------------------------------------|
|                                                                                                    |                                                                                                    | -                                                                                                    |                                                                                                    |                                                                                                    |                                                                                                    |                                                                                                    |
|                                                                                                    |                                                                                                    |                                                                                                    |                                                                                                    |                                                                                                    |                                                                                                    |                                                                                                    |
| tapa 7 d                                                                                                    | de 7                                                                                                    |                                                                                                    |                                                                                                    |                                                                                                    |                                                                                                    |                                                                                                    |
| Declarações                                                                                                    | s de Organização didáti                                                                                                    | (3)                                                                                                    |                                                                                                    |                                                                                                    |                                                                                                    |                                                                                                    |
| <ol> <li>Termipue 1</li> <li>Termine in</li> <li>Cana dense vogik prest</li> <li>O estudiere preskanski primjektore</li> <li>Termine za mislove in</li> </ol> | Inspirator as autor preservors,<br>mover minima matricula, perioda<br>de frequentar as autor presida<br>terrida por subic conductor, se a<br>fer rida portera de cuerto mano de -<br>ado en mara de ater autor de la<br>actor mara de ater autor. | interpretente de turno, se ans<br>anerente durante o particulo de<br>o antoirente vistante, son 10 pte<br>escolo const a antern constitutoras<br>a produttimas no mesmo camp<br>um canta de ptil granuados toto<br>de Leo Areanal 17 12.2000 de 11 | en a motoache determinari<br>renovede de matricela previou no C<br>el privacio dal dest da moto de ma<br>las de un con diferentes parejo de matrice<br>de secon en diferentes parejo de matrice<br>o secon en matri de un norte de gala<br>de secon en matri de un norte de gala. | nendario Académicio colo para d<br>o, nem sue orga accessitada un<br>O, nes regos tras situaçãos, invite<br>agân em mara de um cono têm<br>uma mentra persoa sucue 2 pilo | e tar a matricula cancelaria<br>la justimatica, sene decigad<br>perdente da modulidarie de<br>cito de exel média, tido de d<br>ant segue constancemente | ela metalgile<br>indo metalgile aeroto mena<br>entres any mais de un carso de<br>peneteta a matricala<br>en contragilea políticas de |
| Norte ils angla                                                                                                    | el, almenti il compromoto dell                                                                                                    | egar le hornas instructionale.                                                                                                    | a paga dalarimento,                                                                                                    |                                                                                                    |                                                                                                    |                                                                                                    |
| Coeffirms *                                                                                                    |                                                                                                    |                                                                                                    |                                                                                                    |                                                                                                    |                                                                                                    |                                                                                                    |
|                                                                                                    | 1000                                                                                                    |                                                                                                    |                                                                                                    |                                                                                                    |                                                                                                    |                                                                                                    |
| rectaraçõe                                                                                                    | s legars                                                                                                    | sacha mahannala inna a                                                                                                    | and a state of the second                                                                                                    |                                                                                                    |                                                                                                    | entry the second of second second second                                                                                             |
| utituição Pecie                                                                                                    | nal de Bristina siem prejulizo san                                                                                                    | umpher perais cabilets.                                                                                                    | and a substantial state and                                                                                                    | and a second second second second                                                                                                    | Company and the second                                                                                                    |                                                                                                    |
|                                                                                                    |                                                                                                    |                                                                                                    |                                                                                                    |                                                                                                    |                                                                                                    |                                                                                                    |
| Centros 1                                                                                                    |                                                                                                    |                                                                                                    |                                                                                                    |                                                                                                    |                                                                                                    |                                                                                                    |
| Centone <sup>1</sup>                                                                                                    | UTO HEDERAL                                                                                                    |                                                                                                    |                                                                                                    |                                                                                                    |                                                                                                    | DT                                                                                                    |
| Continue 1                                                                                                    | Diro HDEBAL<br>Solicitan<br>Passo 10:<br>Conclusão                                                                                                    | do mati<br>Dar aceite e<br>de enviar.                                                                                                    | rícula onli<br>em Declaração                                                                                                    | ne<br>o de Veracid                                                                                                    | lade, Decla                                                                                                    | DT<br>aração de                                                                                                    |
| Centinne 1                                                                                                    | D <b>olicitan</b><br>Passo 10:<br>Conclusão                                                                                                    | do mati<br>Dar aceite e<br>o e enviar.                                                                                                    | r <b>ícula onli</b><br>em Declaração                                                                                                    | ne<br>o de Veracid                                                                                                    | lade, Decla                                                                                                    | DT<br>aração de                                                                                                    |
| Centinne 1                                                                                                    | D <b>olicitan</b><br>Passo 10:<br>Conclusão                                                                                                    | do mati<br>Dar aceite e<br>de enviar.                                                                                                    | r <b>ícula onli</b><br>em Declaração                                                                                                    | ne<br>de Veracid                                                                                                    | lade, Decla                                                                                                    | DT<br>aração de                                                                                                    |
| Centinne 1                                                                                                    | Durio HEDERAL<br>Solicitan<br>Passo 10:<br>Conclusão<br>io de veracidade                                                                                                    | do mati<br>Dar aceite e<br>de enviar.                                                                                                    | rícula onli<br>em Declaração                                                                                                    | ne<br>o de Veracid                                                                                                    | lade, Decla                                                                                                    | DT<br>aração de                                                                                                    |
| Centinne 1                                                                                                    | De veracidade                                                                                                    | do mati<br>Dar aceite e<br>o e enviar.                                                                                                    | r <b>ícula onli</b><br>em Declaração                                                                                                    | ne<br>o de Veració                                                                                                    | lade, Decla                                                                                                    | DT<br>aração de                                                                                                    |
| Certime 1<br>Certime 1<br>Declaração<br>Declaração<br>Declaração<br>Declaração<br>Declaração<br>Declaração                                                    | uno FEDERAL<br>Solicitan<br>Passo 10:<br>Conclusão<br>to de veracidade<br>te de veracidade                                                                                                    | do mati<br>Dar aceite e<br>o e enviar.                                                                                                    | rícula onli<br>em Declaração                                                                                                    | ne<br>o de Veracid                                                                                                    | lade, Decla                                                                                                    | DT<br>aração de                                                                                                    |
| Certime 1                                                                                                    | uno Horeau<br>Solicitan<br>Passo 10:<br>Conclusão                                                                                                    | do mati<br>Dar aceite e<br>o e enviar.                                                                                                    | rícula onli<br>em Declaração                                                                                                    | ne<br>o de Veracid                                                                                                    | lade, Decla                                                                                                    | DT<br>aração de                                                                                                    |
| Continue 1<br>Continue 1<br>Continue 1<br>Continue 1<br>Continue 1<br>Continue 1<br>Continue 1                                                                | uno Rederad                                                                                                    | do mati<br>Dar aceite e<br>o e enviar.                                                                                                    | rícula onli<br>em Declaração                                                                                                    | ne<br>o de Veracid                                                                                                    | lade, Decla                                                                                                    | DT<br>aração de                                                                                                    |
| Certime 1                                                                                                    | uno HEBERAL<br>Solicitan<br>Passo 10:<br>Conclusão<br>to de veracidade<br>to de conclusão<br>to de conclusão                                                                                                    | do mati<br>Dar aceite e<br>o e enviar.                                                                                                    | rícula onli<br>em Declaração                                                                                                    | ne<br>o de Veracid                                                                                                    | lade, Decla                                                                                                    | DT<br>aração de                                                                                                    |
| Certine 1                                                                                                    | uno feberal<br>Solicitan<br>Passo 10:<br>Conclusão<br>te de veracidade                                                                                                    | do mati<br>Dar aceite e<br>o e enviar.                                                                                                    | rícula onli<br>em Declaração                                                                                                    | ne<br>o de Veracid                                                                                                    | lade, Decla                                                                                                    | DT<br>aração de                                                                                                    |
| Certime 1                                                                                                    | uno Rederad                                                                                                    | do mati<br>Dar aceite e<br>o e enviar.                                                                                                    | rícula onli<br>em Declaração                                                                                                    | ne<br>o de Veracid                                                                                                    | lade, Decla                                                                                                    | DT<br>aração de                                                                                                    |
| Centinne 1<br>Centinne 1<br>Centinne 1<br>Centinne 1<br>Centinne 1<br>Centinne 2<br>Centinne 2                                                                | UNIO FEDERAL<br>Solicitan<br>Passo 10:<br>Conclusão<br>to de veracidade<br>a service a reconstruction<br>to de conclusão                                                                                                    | do mati<br>Dar aceite e<br>o e enviar.                                                                                                    | rícula onli<br>em Declaração                                                                                                    | ne<br>o de Veració                                                                                                    | lade, Decla                                                                                                    | DT<br>aração de                                                                                                    |
| Certines 1<br>Declaraçã<br>Declaraçã<br>Declaraçã<br>Declaraçã<br>Declaraçã<br>Declaraçã                                                                      | uno HEBERAL<br>Solicitan<br>Passo 10:<br>Conclusão<br>io de veracidade<br>as enformados presente el<br>inde conclusão                                                                                                    | do mati<br>Dar aceite e<br>o e enviar.                                                                                                    | rícula onli<br>em Declaração                                                                                                    | ne<br>o de Veracid                                                                                                    | lade, Decla                                                                                                    | DT<br>aração de                                                                                                    |
| Certine 1                                                                                                    | uno Horral<br>Solicitan<br>Passo 10:<br>Conclusão<br>io de veracidade                                                                                                    | do mati<br>Dar aceite e<br>o e enviar.                                                                                                    | rícula onli<br>em Declaração                                                                                                    | ne<br>o de Veracid                                                                                                    | lade, Decla                                                                                                    | DT<br>aração de                                                                                                    |

| Minhas Solicitações no IFGOIANO     Server la terreterior a susceptibilitado esta querterior esta esta esta esta esta esta esta esta                                                                                                    | Observações       Assuasta de securitação em aberto, ficará inabilitado para o estudante realizar uma sousolicitação, o estudante de solicitação solicitação serviça de solução, o estudante realizar uma solicitação, o estudante de solicitação muda para "Aguardando Correção de Dados". Ao estudante de solicitação da solicitação muda para "Aguardando Correção de Dados". Ao estudante de solicitação muda para "Aguardando Correção de Dados". Ao estudante de solicitação da solicitação muda para "Aguardando Correção de Dados". Ao estudante de solicitação muda para "Aguardando Correção de Dados". Ao estudante de solicitação muda para "Aguardando Correção de Dados". Ao estudante de solicitação muda para "Aguardando Correção de Dados". Ao estudante de solicitação muda para "Aguardando Correção de Dados". Ao estudante de solicitação muda para "Aguardando Correção de Dados". Ao estudante de solicitação muda para "Aguardando Correção de Dados". Ao estudante de solicitação muda para "Aguardando Correção de Dados". Ao estudante de solicitação muda para "Aguardando Correção de Dados". Ao estudante de solicitação muda para "Aguardando Correção de Dados". Ao estudante de solicitação muda para "Aguardando Correção de Dados". Ao estudante comercão.                                                                                                    | → P<br>"N                                       | asso 11: É pos<br>Ainhas Solicitaç                                                                     | sível<br><b>:ões"</b> ,                     | acor<br>, no <u>t</u>                          | npanh<br>palcão                               | nar a <b>situação</b> da so<br><mark>digital</mark> .                                                                                                    | licitação                                                     | em                      |   |
|----------------------------------------------------------------------------------------------------|----------------------------------------------------------------------------------------------------|-------------------------------------------------|----------------------------------------------------------------------------------------------------|---------------------------------------------|------------------------------------------------|-----------------------------------------------|----------------------------------------------------------------------------------------------------|---------------------------------------------------------------|-------------------------|---|
| Observações:       Observações:         1.       Enquanto houver <u>solicitação em aberto</u> , ficará inabilitado para o estudante realizar uma nova solicitação;         2.       O acompanhamento da solicitação será realizado sempre através do balção digital:         3.       Caso o atendente da solicitação muda para "Aguardando Correção de Dados". Ao                                                                                                    | 20       Served, Network was well to be accessed as a server to be accessed as a server t          |                                                 |                                                                                                    | Minh                                        | as So                                          | licitaçõ                                      | es no IFGOIANO                                                                                                    |                                                               |                         |   |
| ID     Some bits     Pressets     Strange     Description da Situação     Description da Situação | 0     Sompo     Pratocol     Standpo     Description     Base do<br>Base do<br>Servicion     Description     Description     Base do<br>Base do<br>Base do<br>Base do<br>Base do<br>Servicion     Description     Description     Descripion     Description     D                                                                                                    | Sucesse (w)+                                    | ernetis or coest Assessibility is e                                                                    | ادمارمورم ذن                                | to an all sa                                   |                                               |                                                                                                    |                                                               |                         | × |
| Observações:         1.         Enquanto houver solicitação em aberto, ficará inabilitado para o estudante realizar uma nova solicitação;         2.         O asolicitação será realizado sempre através do balcão digital;         3.         Caso o atendente da solicitação será realizado sempre através do balcão digital;         3.         Caso o atendente da solicitação muda para "Aguardando Correção de Dados". Ao                                                                                                    | International construction of the second frame of the second frame of the s | ID Sorvige                                      |                                                                                                    | Protosolo                                   | Stuição                                        | Orte da<br>Stranção                           | Descrição da Silvação                                                                                                    | Dala de Descrição<br>do Divação                               | Avwilação do<br>Serviço | ( |
| Observações:         1.       Enquanto houver solicitação em aberto, ficará inabilitado para o estudante realizar uma nova solicitação;         2.       O acompanhamento da solicitação será realizado sempre através do balção digital;         3.       Caso o atendente da solicitação solicite correção de dados, o estudante poderá refazer a solicitação. A situação da solicitação muda para "Aguardando Correção de Dados". Ao                                                                                                    | <ol> <li>Cobservações:</li> <li>Enquanto houver solicitação em aberto, ficará inabilitado para o estudante realizar uma nova solicitação;</li> <li>O acompanhamento da solicitação será realizado sempre através do balcão digital;</li> <li>Caso o atendente da solicitação <u>solicite correção de dados</u>, o estudante poderá refazer a solicitação. A situação da solicitação muda para "Aguardando Correção de Dados". Ao refazer a solicitação, o estudante deve ficar atento nos campos onde foi solicitada correção.</li> </ol>                                                                                                    | Rites Westcolor on a<br>Granuação Gia<br>GOLANO | m caran de Delvende Generor de<br>orrienta a Norrelage o Racharwado - P                                | 4                                           | solettes<br>Ba                                 | 37/10/2023                                    | Carlor in working community in our collected is certify<br>appared in the collection of the collection of the collection o | 27/99/2022<br>11/3448                                         |                         |   |
| <ol> <li>Enquanto houver <u>solicitação em aberto</u>, ficará inabilitado para o estudante realizar uma<br/>nova solicitação;</li> <li>O acompanhamento da solicitação será realizado sempre através do <u>balcão digital</u>;</li> <li>Caso o atendente da solicitação <u>solicite correção de dados</u>, o estudante poderá refazer a<br/>solicitação. A situação da solicitação muda para "Aguardando Correção de Dados". Ao</li> </ol>                                                                                                    | <ol> <li>Enquanto houver <u>solicitação em aberto</u>, ficará inabilitado para o estudante realizar uma nova solicitação;</li> <li>O acompanhamento da solicitação será realizado sempre através do <u>balcão digital</u>;</li> <li>Caso o atendente da solicitação <u>solicite correção de dados</u>, o estudante poderá refazer a solicitação. A situação da solicitação muda para "Aguardando Correção de Dados". Ao refazer a solicitação, o estudante deve ficar atento nos campos onde foi solicitada correção.</li> </ol>                                                                                                    | Obs                                             |                                                                                                    |                                             |                                                |                                               |                                                                                                    |                                                               |                         |   |
| <ol> <li>O acompanhamento da solicitação será realizado sempre através do <u>balção digital</u>;</li> <li>Caso o atendente da solicitação <u>solicite correção de dados</u>, o estudante poderá refazer a solicitação. A situação da solicitação muda para "Aguardando Correção de Dados". Ao</li> </ol>                                                                                                    | <ol> <li>O acompanhamento da solicitação será realizado sempre através do balcão digital:</li> <li>Caso o atendente da solicitação <u>solicite correção de dados</u>, o estudante poderá refazer a solicitação. A situação da solicitação muda para "Aguardando Correção de Dados". Ao refazer a solicitação, o estudante deve ficar atento nos campos onde foi solicitada correção.</li> </ol>                                                                                                    | 1.                                              | Enquanto houver <u>so</u><br>nova solicitação;                                                         | licitaçã                                    | io em i                                        | <u>aberto</u> , fi                            | cará <b>inabilitado</b> para o estuda                                                                                                    | nte realizar ur                                               | na                      |   |
| refazer a solicitação, o estudante deve ficar atento nos campos onde foi solicitada<br>correção.                                                                                                    |                                                                                                    | 2.<br>3.                                        | O acompanhamento<br>Caso o atendente da<br>solicitação. A situaç<br>refazer a solicitação<br>correção. | a da soli<br>a solicit<br>ao da<br>o, o est | icitaçã<br>ação <u>s</u><br>solicita<br>tudant | o será rei<br>olicite co<br>ação mu<br>e deve | alizado sempre através do <u>balc</u> ;<br><u>rreção de dados</u> , o estudante p<br>da para "Aguardando Correção<br>ficar <b>atento nos campos ond</b>                                                                                                    | io digital:<br>poderá refaze<br>o de Dados"<br>e foi solicita | ra<br>Ao<br>da          |   |